## CTF-攻防世界 Reverse新手练习解析

# 原创

 F1ash000
 ● 10457
 ● 收藏 48

 分类专栏:
 # CTF 信息安全 文章标签:
 CTF Reverse 新手小白

 版权声明:
 本文为博主原创文章,遵循 CC 4.0 BY-SA 版权协议,转载请附上原文出处链接和本声明。

 本文链接:
 https://blog.csdn.net/weixin\_42621117/article/details/99768988

 版权

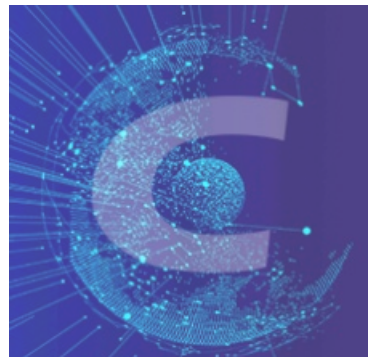

CTF 同时被 2 个专栏收录

2 篇文章 1 订阅 订阅专栏

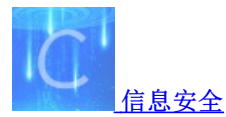

3 篇文章 0 订阅 订阅专栏

博主也是CTF小白,入门ing。。。方向是RE+PWN。文章可能多有纰漏,但会持续更新更正。希望大家多多指出不足之处。

## 0x1. re1

这道题很简单:

打开.exe随便输点东西进去,发现不对,退出。

用IDA打开,点到十六进制视图

点IDA视图--打开子视图--字符串(英文版IDA应该就是view这种常见的单词)。或者直接按shift+F12。然后在一大堆东西中找到 这个: flag get

| 1                     | IDA V     | /iew-A   | ×  | 's'      | 字符串窗口             | ×       | O       | 十六进制视图-1           | ×         | A            | 结构体 |
|-----------------------|-----------|----------|----|----------|-------------------|---------|---------|--------------------|-----------|--------------|-----|
| 地                     | 址         | 长度       | 类型 | 字符串      |                   |         |         |                    |           |              |     |
| 's'                   | .rdata:0… | 000000C  | С  | MessageE | BoxW              |         |         |                    |           |              |     |
| 's'                   | .rdata:0… | 00000010 | С  | GetActiv | veWindow          |         |         |                    |           |              |     |
| 's'                   | .rdata:0… | 0000013  | С  | GetLastA | ctivePopup        |         |         |                    |           |              |     |
| 's'                   | .rdata:0… | 000001A  | С  | GetUserC | bjectInformation  | W       |         |                    |           |              |     |
| 's'                   | .rdata:0… | 0000018  | С  | GetProce | ssWindowStation   |         |         |                    |           |              |     |
| 's'                   | .rdata:0… | 0000005  | С  | \a\b\t\n | ı\v               |         |         |                    |           |              |     |
| 's'                   | .rdata:0… | 00000061 | С  | !\"#\$%& | a' ()*+, /0123456 | 789:;<= | =>?@ABC | DEFGHIJKLMNOPQRSTU | JVWXYZ[\\ | \]^ <b>…</b> |     |
| 's'                   | .rdata:0… | 0000005  | С  | \a\b\t\n | ı\v               |         |         |                    |           |              |     |
| 's'                   | .rdata:0… | 00000060 | С  | !\"#\$%& | a' ()*+, /0123456 | 789:;<= | =>?@abc | defghijklmnopqrstu | ıvwxyz[\\ | \]^ <b>…</b> |     |
| 's'                   | .rdata:0… | 0000005  | С  | \a\b\t\n | ı\v               |         |         |                    |           |              |     |
| 's'                   | .rdata:0… | 00000060 | С  | !\″#\$%& | a' ()*+, /0123456 | 789:;<= | =>?@ABC | DEFGHIJKLMNOPQRSTU | JVWXYZ[\\ | \]^ <b>…</b> |     |
| 's'                   | .rdata:0… | 0000006  | С  | e+000    |                   |         |         |                    |           |              |     |
| 's'                   | .rdata:0… | 0000007  | С  | 1#SNAN   |                   |         |         |                    |           |              |     |
| 's'                   | .rdata:0… | 0000006  | С  | 1#IND    |                   |         |         |                    |           |              |     |
| 's'                   | .rdata:0… | 0000006  | С  | 1#INF    |                   |         |         |                    |           |              |     |
| $\mathbf{s}$          | .rdata:0… | 0000007  | С  | 1#QNAN   |                   |         |         |                    |           |              |     |
| 's'                   | .rdata:0… | 00000012 | С  | 欢迎来到     | DUTCTF呦\n         |         |         |                    |           |              |     |
| $\mathbf{s}$          | .rdata:0… | 0000020  | С  | 这是一道     | 很可爱很简单的逆          | 向题呦\    | n       |                    |           |              |     |
| s'                    | .rdata:0… | 000000C  | С  | 输入flag   | ;吧:               |         |         |                    |           |              |     |
| $\mathbf{s}^{\prime}$ | .rdata:0… | 80000008 | С  | flag get | ;                 |         |         |                    |           |              |     |
| 's'                   | .rdata:0… | 000000C  | С  | flag不太   | 对呦                |         |         |                    |           |              |     |
| 's'                   | .rdata:0… | 0000006  | С  | 油呦∖n     |                   |         |         |                    |           |              |     |
| 's'                   | .rdata:0… | 0000006  | С  | pause    |                   |         |         |                    |           |              |     |
| 's'                   | .rdata:0… | 000000D  | С  | KERNEL32 | 2. d11            |         |         |                    |           |              |     |

英文应该都能看懂吧……这就是关键 双击,跳到十六进制视图窗口就可轻松获得flag: DUTCTF{We1c0met0DUTCTF}

### 0x2.game

n是灯的序列号,m是灯的状态 如果第N个灯的m为1,则它打开,如果不是,则关闭 起初所有的灯都关闭了 现在您可以输入n来更改其状态 但是你应该注意一件事,如果改变第N盏灯的状态,第(N-1)和第(N+1)的状态也会改变 当所有灯都亮起时,将出现标志 现在,输入n (来自谷歌翻译……QAQ) 解析: 依旧什么都不用管, 直接拖到IDA打开 shift+F12 Alt+T(搜索字符串),搜索: flag 直接跳出来: done!!!the flag is 双击,跳到IDA View-A(这里说一下,字符串窗口双击跳转的窗口是打开字符串窗口时停留的窗口。也就是说,当你页面停在 IDA View-A时,你打开了字符串窗口,那在字符串窗口双击,就跳转到IDA View-A) Ctrl+X (交叉引用) F5(生成伪代码) 加下图

| <pre>107 char v105; // [esp+14Fh] [ebp-16h]<br/>108 char v106; // [esp+15h] [ebp-15h]<br/>109 char v108; // [esp+15h] [ebp-14h]<br/>110 char v108; // [esp+15h] [ebp-13h]<br/>111 char v110; // [esp+15h] [ebp-16h]<br/>112 char v111; // [esp+15ch] [ebp-16h]<br/>113 char v111; // [esp+15ch] [ebp-16h]<br/>114 char v112; // [esp+15ch] [ebp-16h]<br/>115 char v113; // [esp+15ch] [ebp-16h]<br/>116 char v114; // [esp+15ch] [ebp-16h]<br/>117 char v115; // [esp+15ch] [ebp-16h]<br/>118<br/>119 sub_45A7RE("done!!! the flag is ");<br/>120 v59 = 18;<br/>121 v60 = 64;<br/>122 v61 = 98;<br/>123 v62 = 5;<br/>124 v63 = 2;<br/>125 v64 = 4;<br/>126 v65 = 6;<br/>127 v66 = 3;<br/>128 v67 = 6;<br/>129 v68 = 48;<br/>130 v69 = 49;<br/>131 v70 = 65;<br/>132 v71 = 32;<br/>133 v72 = 12;<br/>133 v72 = 12;<br/>134 v72 = 4e:<br/>235 v55 = 0;<br/>234 for ( i = 0; i &lt; 56; ++i )<br/>235 {<br/>*(&amp;v2 + i) ^= *(&amp;v59 + i);<br/>*(&amp;v2 + i) ^= 0x13u;<br/>239 return sub_45A7BE("%s\n");<br/>240 }<br/>00007D68 sub_45E940:211 (45E968) </pre>                                                                                                    |                                   | IDA View-A                         | ×                 | ▣ 伪作                       | 弋码     | ×            | 's'        | 字符串窗口         |       | ٥ | 十六进制 |
|----------------------------------------------------------------------------------------------------|-----------------------------------|------------------------------------|-------------------|----------------------------|--------|--------------|------------|---------------|-------|---|------|
| <pre>108 char v106; // [esp+14Fh] [ebp-13h]<br/>109 char v107; // [esp+15h] [ebp-13h]<br/>111 char v109; // [esp+15h] [ebp-12h]<br/>112 char v110; // [esp+15h] [ebp-11h]<br/>113 char v111; // [esp+15h] [ebp-16h]<br/>114 char v112; // [esp+15h] [ebp-16h]<br/>115 char v113; // [esp+15h] [ebp-ch]<br/>116 char v113; // [esp+15h] [ebp-ch]<br/>117 char v115; // [esp+15h] [ebp-ch]<br/>118<br/>119 <u>sub_45A78E("done!!! the flag is ");</u><br/>120 v59 = 18;<br/>121 v60 = 64;<br/>122 v61 = 98;<br/>123 v62 = 5;<br/>124 v63 = 2;<br/>125 v64 = 4;<br/>126 v65 = 6;<br/>127 v66 = 3;<br/>128 v57 = 6;<br/>129 v68 = 48;<br/>130 v59 = 49;<br/>131 v70 = 65;<br/>132 v71 = 32;<br/>133 v72 = 12;<br/>133 v72 = 12;<br/>134 v73 = A8:<br/>250 v55 = 117;<br/>235 v56 = 117;<br/>236 *(&amp;v2 + i) ^= *(&amp;v59 + i);<br/>37 *(&amp;v2 + i) ^= *(&amp;v59 + i);<br/>38 }<br/>129 return sub_45A7BE("%s\n");<br/>240 }<br/>00007D68 sub_45E940:211 (45E968)<br/>00007D68 sub_45E940:211 (45E968)</pre>                                                                                                    | 107                               | char v105;                         | //                | [esp+14Eh]                 | [ebp-  | 16h]         |            |               |       |   |      |
| <pre>109 char v100; // [esp+150h] [ebp-13h]<br/>110 char v100; // [esp+151h] [ebp-13h]<br/>111 char v110; // [esp+151h] [ebp-13h]<br/>112 char v111; // [esp+151h] [ebp-10h]<br/>113 char v111; // [esp+151h] [ebp-10h]<br/>114 char v111; // [esp+151h] [ebp-0h]<br/>117 char v115; // [esp+151h] [ebp-0h]<br/>118 sub_45A78E("done!!! the flag is ");<br/>120 v59 = 18;<br/>121 v60 = 64;<br/>122 v61 = 98;<br/>123 v62 = 5;<br/>124 v63 = 2;<br/>124 v63 = 2;<br/>125 v64 = 4;<br/>126 v65 = 6;<br/>127 v66 = 3;<br/>128 v67 = 6;<br/>129 v68 = 48;<br/>130 v69 = 49;<br/>131 v70 = 65;<br/>132 v71 = 32;<br/>133 v72 = 12;<br/>133 v72 = 12;<br/>133 v72 = 12;<br/>133 v56 = 117;<br/>134 v73 = 48:<br/>145 v57 = 6;<br/>155 v58 = 0;<br/>157 v50 = 1;<br/>158 v57 = 126;<br/>159 v58 = 0;<br/>159 v58 = 0;<br/>150 v59 = 0;<br/>150 v50 = 1;<br/>150 v50 = 1;<br/>151 v56 = 117;<br/>152 v57 = 126;<br/>153 v58 = 0;<br/>153 v58 = 0;<br/>154 for ( i = 0; i &lt; 56; ++i )<br/>155 {<br/>152 *(&amp;v2 + i) ^= *(&amp;v59 + i);<br/>152 *(&amp;v2 + i) ^= 0x13u;<br/>153 }<br/>159 return sub_45A7BE("%s\n");<br/>150 v50 v50 v50 v50 v50 v50 v50 v50 v50 v</pre>                                                                                                    | 108                               | char v106;                         | 11                | [esp+14Fh]                 | [ebp-  | 15h]         |            |               |       |   |      |
| <pre>110 char v108; // [esp+151] [ebp-131]<br/>111 char v109; // [esp+152] [ebp-12h]<br/>112 char v110; // [esp+153h] [ebp-10h]<br/>113 char v111; // [esp+155h] [ebp-Fh]<br/>114 char v112; // [esp+158h] [ebp-Ch]<br/>115 char v113; // [esp+158h] [ebp-Ch]<br/>116 char v114; // [esp+158h] [ebp-Ch]<br/>117 char v115; // [esp+158h] [ebp-Ch]<br/>118<br/>119 sub_48A7EE("done!!! the flag is ");<br/>120 v59 = 18;<br/>121 v60 = 64;<br/>122 v61 = 98;<br/>123 v62 = 5;<br/>124 v63 = 2;<br/>125 v64 = 4;<br/>126 v65 = 6;<br/>127 v66 = 3;<br/>128 v67 = 6;<br/>129 v68 = 48;<br/>130 v59 = 49;<br/>131 v70 = 65;<br/>132 v71 = 32;<br/>133 v72 = 12;<br/>134 v73 = 4e:<br/>144 v73 = 4e:<br/>155 the form ( i = 0; i &lt; 56; ++i )<br/>125 {<br/>126 *(&amp;v2 + i) ^= *(&amp;v59 + i);<br/>127 *(&amp;v2 + i) ^= *(&amp;v59 + i);<br/>128 }<br/>129 return sub_45A7BE("%s\n");<br/>129 00007D68 sub_45E940:211 (45E968)</pre>                                                                                                    | 109                               | char v107;                         | 11                | [esp+150h]                 | [ebp-  | 14h]         |            |               |       |   |      |
| <pre>111 clian v109; // [esp+153h] [ebp-11h]<br/>112 char v111; // [esp+153h] [ebp-11h]<br/>113 char v111; // [esp+153h] [ebp-1h]<br/>114 char v112; // [esp+153h] [ebp-1h]<br/>115 char v113; // [esp+153h] [ebp-1h]<br/>116 char v114; // [esp+153h] [ebp-1h]<br/>117 char v115; // [esp+153h] [ebp-1h]<br/>118<br/>119 sub_45A78E("done!!! the flag is ");<br/>120 v59 = 18;<br/>121 v60 = 64;<br/>122 v61 = 98;<br/>123 v62 = 5;<br/>124 v63 = 2;<br/>125 v64 = 4;<br/>126 v65 = 6;<br/>129 v68 = 48;<br/>130 v69 = 49;<br/>131 v70 = 65;<br/>132 v71 = 32;<br/>133 v72 = 12;<br/>134 v72 = 12;<br/>135 v58 = 0;<br/>134 v73 = 48.<br/>135 v58 = 0;<br/>135 v58 = 0;<br/>136 *(&amp;v2 + i) ^= *(&amp;v59 + i);<br/>*(&amp;v2 + i) ^= 0x13u;<br/>138 }<br/>239 return sub_45A7BE("%s\n");<br/>240</pre>                                                                                                    | 110                               | char V108;                         |                   | [esp+151n]                 | [ebp-  | 13N]<br>1261 |            |               |       |   |      |
| <pre>char vilis; // [esp+15sh] [ebp-18h]<br/>113 char vili; // [esp+15sh] [ebp-18h]<br/>114 char vili; // [esp+15sh] [ebp-18h]<br/>115 char vili; // [esp+15sh] [ebp-0h]<br/>117 char vili; // [esp+15sh] [ebp-0h]<br/>118<br/>119 sub_45A7RE("done!!! the flag is ");<br/>120 v59 = 18;<br/>121 v60 = 64;<br/>122 v61 = 98;<br/>122 v62 = 5;<br/>124 v63 = 2;<br/>125 v64 = 44;<br/>126 v65 = 6;<br/>127 v66 = 3;<br/>128 v67 = 6;<br/>129 v68 = 48;<br/>130 v69 = 49;<br/>131 v70 = 65;<br/>132 v71 = 32;<br/>133 v72 = 12;<br/>v56 = 117;<br/>231 v56 = 117;<br/>232 v57 = 126;<br/>233 v58 = 0;<br/>134 for ( i = 0; i &lt; 56; ++i )<br/>135 {<br/>*(&amp;v2 + i) ^= *(&amp;v59 + i);<br/>*(&amp;v2 + i) ^= 0x13u;<br/>138 }<br/>129 v68 sub_45E940:211 (45E968)</pre>                                                                                                    | 112                               | char $v109$ ,                      | 11                | $\left[e_{sp+152h}\right]$ | [ebp-  | 120)<br>116] |            |               |       |   |      |
| <pre>114 char v112; // [esp+155h] [ebp-Fh]<br/>115 char v113; // [esp+156h] [ebp-Fh]<br/>116 char v114; // [esp+157h] [ebp-Ch]<br/>117 char v115; // [esp+158h] [ebp-Ch]<br/>118<br/>119 sub_45A7BE("done!!! the flag is ");<br/>120 v59 = 18;<br/>121 v60 = 64;<br/>122 v61 = 98;<br/>123 v62 = 5;<br/>124 v63 = 2;<br/>125 v64 = 4;<br/>126 v65 = 6;<br/>127 v66 = 3;<br/>128 v67 = 6;<br/>129 v68 = 48;<br/>130 v59 = 49;<br/>131 v70 = 65;<br/>132 v71 = 32;<br/>133 v72 = 12;<br/>v56 = 117;<br/>134 v73 = 40:<br/>235 v57 = 126;<br/>233 v58 = 0;<br/>234 for ( i = 0; i &lt; 56; ++i )<br/>235 {<br/>*(&amp;v2 + i) ^= *(&amp;v59 + i);<br/>*(&amp;v2 + i) ^= 0x13u;<br/>238 }<br/>239 return sub_45A7BE("%s\n");<br/>240 }<br/>00007D68 sub_45E940:211 (45E968)</pre>                                                                                                    | 113                               | char v111:                         | 11                | [esp+154h]                 | [ebp-  | 10h]         |            |               |       |   |      |
| <pre>115 char v113; // [esp+156h] [ebp-Eh]<br/>116 char v114; // [esp+157h] [ebp-Dh]<br/>117 char v115; // [esp+158h] [ebp-Ch]<br/>118<br/>119 sub_45A7BE("done!!! the flag is ");<br/>120 v59 = 18;<br/>121 v60 = 64;<br/>122 v61 = 98;<br/>123 v62 = 5;<br/>124 v63 = 2;<br/>125 v64 = 4;<br/>126 v65 = 6;<br/>127 v66 = 3;<br/>128 v67 = 6;<br/>129 v68 = 48;<br/>130 v69 = 49;<br/>131 v70 = 65;<br/>132 v71 = 32;<br/>133 v72 = 12;<br/>133 v72 = 12;<br/>134 v73 = 48:<br/>v56 = 117;<br/>235 v56 = 117;<br/>236 v58 = 0;<br/>234 for ( i = 0; i &lt; 56; ++i )<br/>235 {<br/>*(&amp;v2 + i) ^= *(&amp;v59 + i);<br/>*(&amp;v2 + i) ^= 0x13u;<br/>238 }<br/>return sub_45A7BE("%s\n");<br/>240 }<br/>00007D68 sub_45E940:211 (45E968)</pre>                                                                                                    | 114                               | char v112;                         | 11                | [esp+155h]                 | [ebp-  | Fh]          |            |               |       |   |      |
| <pre>116 char v114; // [esp+157h] [ebp-Dh]<br/>117 char v115; // [esp+158h] [ebp-Ch]<br/>118<br/>119 sub_45A78E("done!!! the flag is ");<br/>120 v59 = 18;<br/>121 v60 = 64;<br/>122 v61 = 98;<br/>123 v62 = 5;<br/>124 v63 = 2;<br/>125 v64 = 4;<br/>126 v65 = 6;<br/>127 v66 = 3;<br/>128 v67 = 6;<br/>129 v68 = 48;<br/>130 v69 = 49;<br/>131 v70 = 65;<br/>132 v71 = 32;<br/>133 v72 = 12;<br/>134 v72 = 40:<br/>135 v56 = 117;<br/>136 v56 = 117;<br/>137 v56 = 117;<br/>138 v58 = 0;<br/>139 v58 = 0;<br/>139 v58 = 0;<br/>139 v58 = 0;<br/>139 v58 = 0;<br/>131 v70 ( i = 0; i &lt; 56; ++i )<br/>135 {<br/>139 *(&amp;v2 + i) ^= *(&amp;v59 + i);<br/>130 *(&amp;v2 + i) ^= 0x13u;<br/>139 return sub_45A7BE("%s\n");<br/>130 v50 sub_45E940:211 (45E968)<br/>00007D68 sub_45E940:211 (45E968)</pre>                                                                                                    | 115                               | char v113;                         | 11                | [esp+156h]                 | [ebp-  | Eh]          |            |               |       |   |      |
| <pre>117 char v115; // [esp+158h] [ebp-Ch] 118 119 sub_45A7BE("done!!! the flag is "); 120 v59 = 18; 121 v60 = 64; 122 v61 = 98; 123 v62 = 5; 124 v63 = 2; 125 v64 = 4; 126 v65 = 6; 127 v66 = 3; 128 v67 = 6; 129 v68 = 48; 130 v69 = 49; 131 v70 = 65; 132 v71 = 32; 133 v72 = 12; 133 v72 = 12; 134 v73 - 48: 129 v55 = 1; 124 v55 = 117; 123 v55 = 117; 123 v58 = 0; 123 v58 = 0; 124 v58 = 0; 125 { 125 { 126 v55 = 126; 127 v56 = 117; 128 v57 = 126; 129 v58 = 0; 129 v58 = 0; 129 v58 = 0; 120 v58 = 0; 120 v58 = 0; 121 v56 = 117; 123 v58 = 0; 123 v58 = 0; 124 v57 = 126; 125 { 125 v57 = 126; 126 v56 ; 127 v56 = 117; 127 v56 = 117; 128 v57 = 126; 129 v58 = 0; 129 v58 = 0; 129 v58 = 0; 120 v58 = 0; 120 v58 = 0; 120 v58 = 0; 121 v56 = 117; 122 v57 = 126; 123 v58 = 0; 123 v58 = 0; 124 v58 = 0; 125 v54 v56 v56 v56 v56 v56 v56 v56 v56 v56 v56</pre>                                                                                                    | 116                               | char v114;                         | //                | [esp+157h]                 | [ebp-  | Dh]          |            |               |       |   |      |
| <pre>118 119 sub_45A7BE("done!!! the flag is "); 120 v59 = 18; 121 v60 = 64; 122 v61 = 98; 123 v62 = 5; 124 v63 = 2; 125 v64 = 4; 126 v65 = 6; 127 v66 = 3; 128 v67 = 6; 129 v68 = 48; 130 v69 = 49; 131 v70 = 65; 132 v71 = 32; 133 v72 = 12; 133 v72 = 12; 134 v73 = 48: 235 v56 = 117; 232 v57 = 126; 233 v58 = 0; 234 for ( i = 0; i &lt; 56; ++i ) 235 { 236 *(&amp;v2 + i) ^= *(&amp;v59 + i); *(&amp;v2 + i) ^= 0x13u; 238 } 239 return sub_45A7BE("%s\n"); 240 } 00007D68 sub_45E940:211 (45E968)</pre>                                                                                                    | 117                               | char v115;                         | //                | [esp+158h]                 | [ebp-  | Ch]          |            |               |       |   |      |
| <pre>119 Sub_asyrbit done:: the fing is f;<br/>120 v59 = 18;<br/>121 v60 = 64;<br/>122 v61 = 98;<br/>123 v62 = 5;<br/>124 v63 = 2;<br/>125 v64 = 4;<br/>126 v65 = 6;<br/>127 v66 = 3;<br/>128 v67 = 6;<br/>129 v68 = 48;<br/>130 v69 = 49;<br/>131 v70 = 65;<br/>132 v71 = 32;<br/>133 v72 = 12;<br/>133 v72 = 12;<br/>134 v73 = 48:<br/>234 v56 = 117;<br/>235 v58 = 0;<br/>234 for ( i = 0; i &lt; 56; ++i )<br/>235 {<br/>236 *(&amp;v2 + i) ^= *(&amp;v59 + i);<br/>*(&amp;v2 + i) ^= 0x13u;<br/>238 }<br/>239 return sub_45A7BE("%s\n");<br/>240 }<br/>00007D68 sub_45E940:211 (45E968)</pre>                                                                                                    | 118                               |                                    | <u>("</u>         |                            |        | - "\.        |            |               |       |   |      |
| <pre>120</pre>                                                                                                    | 119                               | $\frac{SUD_{45A/BE}}{18}$          | <mark>(</mark> ao | ne!!! the -                | riag i | s );         |            |               |       |   |      |
| <pre>1122 V61 = 98;<br/>1122 V62 = 5;<br/>1124 V63 = 2;<br/>1125 V64 = 4;<br/>1126 V65 = 6;<br/>1127 V66 = 3;<br/>1128 V67 = 6;<br/>1129 V68 = 48;<br/>1130 V69 = 49;<br/>1131 V70 = 65;<br/>1132 V71 = 32;<br/>1133 V72 = 12;<br/>1134 V73 = 48:<br/>1134 V73 = 48:<br/>1136 V56 = 117;<br/>1237 V56 = 117;<br/>1238 V58 = 0;<br/>1234 for ( i = 0; i &lt; 56; ++i )<br/>235 {<br/>1236 *(&amp;v2 + i) ^= *(&amp;v59 + i);<br/>*(&amp;v2 + i) ^= 0x13u;<br/>1237 *(&amp;v2 + i) ^= 0x13u;<br/>1238 }<br/>1239 return sub_45A7BE("%s\n");<br/>1240 }<br/>00007D68 sub_45E940:211 (45E968)</pre>                                                                                                    | <ul><li>120</li><li>121</li></ul> | $v_{59} = 10$ ,<br>$v_{60} = 64$ : |                   |                            |        |              |            |               |       |   |      |
| 123 $\sqrt{62} = 5;$<br>124 $\sqrt{63} = 2;$<br>125 $\sqrt{64} = 4;$<br>126 $\sqrt{65} = 6;$<br>127 $\sqrt{66} = 3;$<br>128 $\sqrt{67} = 6;$<br>129 $\sqrt{68} = 48;$<br>130 $\sqrt{69} = 49;$<br>131 $\sqrt{70} = 65;$<br>132 $\sqrt{71} = 32;$<br>133 $\sqrt{72} = 12;$<br>133 $\sqrt{72} = 12;$<br>134 $\sqrt{73} = 40;$<br>134 $\sqrt{56} = 117;$<br>135 $\sqrt{56} = 117;$<br>136 $\sqrt{56} = 117;$<br>137 $\sqrt{56} = 0;$<br>138 $\sqrt{58} = 0;$<br>139 $\sqrt{58} = 0;$<br>139 $\sqrt{58} = 0;$<br>139 $\sqrt{58} = 0;$<br>139 $\sqrt{58} = 0;$<br>139 $\sqrt{58} = 0;$<br>139 $\sqrt{58} = 0;$<br>139 $\sqrt{58} = 0;$<br>139 $\sqrt{58} = 0;$<br>130 $\sqrt{58} = 0;$<br>131 $\sqrt{56} = 117;$<br>132 $\sqrt{57} = 126;$<br>133 $\sqrt{58} = 0;$<br>134 $\sqrt{57} = 126;$<br>135 $\sqrt{58} = 0;$<br>135 $\sqrt{58} = 0;$<br>136 $\sqrt{58} = 0;$<br>137 $\sqrt{6} (\sqrt{59} + 1);$<br>138 $\sqrt{58} = 0;$<br>139 $\sqrt{58} = 0;$<br>139 $\sqrt{58} = 0;$<br>130 $\sqrt{58} = 0;$<br>130 $\sqrt{58} = 0;$<br>131 $\sqrt{56} = 117;$<br>132 $\sqrt{57} = 126;$<br>133 $\sqrt{58} = 0;$<br>134 $\sqrt{56} = 117;$<br>135 $\sqrt{56} = 117;$<br>135 $\sqrt{56} = 117;$<br>136 $\sqrt{56} = 117;$<br>137 $\sqrt{56} = 117;$<br>138 $\sqrt{56} = 117;$<br>139 $\sqrt{56} = 117;$<br>130 $\sqrt{56} = 117;$<br>130 $\sqrt{56} = 117;$<br>131 $\sqrt{56} = 117;$<br>132 $\sqrt{57} = 126;$<br>133 $\sqrt{58} = 0;$<br>134 $\sqrt{56} = 117;$<br>135 $\sqrt{56} = 117;$<br>136 $\sqrt{56} = 117;$<br>137 $\sqrt{56} = 117;$<br>138 $\sqrt{56} = 117;$<br>139 $\sqrt{56} = 117;$<br>130 $\sqrt{56} = 117;$<br>130 $\sqrt{56} = 117;$<br>131 $\sqrt{56} = 117;$<br>132 $\sqrt{57} = 126;$<br>133 $\sqrt{58} = 0;$<br>134 $\sqrt{56} = 117;$<br>135 $\sqrt{56} = 117;$<br>135 $\sqrt{56} = 117;$<br>136 $\sqrt{56} = 117;$<br>137 $\sqrt{56} = 117;$<br>138 $\sqrt{56} = 117;$<br>139 $\sqrt{56} = 117;$<br>130 $\sqrt{56} = 117;$<br>130 $\sqrt{56} = 117;$<br>131 $\sqrt{56} = 117;$<br>132 $\sqrt{57} = 126;$<br>133 $\sqrt{56} = 117;$<br>134 $\sqrt{56} = 117;$<br>135 $\sqrt{56} = 117;$<br>136 $\sqrt{56} = 117;$<br>137 $\sqrt{56} = 117;$<br>138 $\sqrt{56} = 117;$<br>139 $\sqrt{56} = 117;$<br>130 $\sqrt{56} = 117;$<br>130 $\sqrt{56} = 117;$<br>131 $\sqrt{56} = 117;$<br>132 $\sqrt{57} = 126;$<br>133 $\sqrt{56} = 117;$<br>134 $\sqrt{56} = 117;$<br>135 $\sqrt{56} = 117;$<br>137 $\sqrt{56} = 117;$<br>138 $\sqrt{56} = 117;$<br>139 $\sqrt{56} = 117;$<br>130 $\sqrt{56} = 117;$<br>131 $\sqrt{56} = 117;$<br>131 $\sqrt{56} = 117;$<br>132 $\sqrt{56} = 117;$<br>133 $\sqrt{56} = 117;$<br>134 $\sqrt{56} = 117;$<br>135 $\sqrt{56} = 117;$<br>135 $\sqrt{56} = 117;$<br>136 $\sqrt{56} = 117;$<br>137 $\sqrt{56} = 117;$<br>138 $\sqrt{56} = 117;$<br>138                           | 122                               | v61 = 98;                          |                   |                            |        |              |            |               |       |   |      |
| <pre>124 v63 = 2;<br/>125 v64 = 4;<br/>126 v65 = 6;<br/>127 v66 = 3;<br/>128 v67 = 6;<br/>129 v68 = 48;<br/>130 v69 = 49;<br/>131 v70 = 65;<br/>132 v71 = 32;<br/>133 v72 = 12;<br/>134 v73 = 40:<br/>235 v56 = 117;<br/>236 v56 = 117;<br/>237 v56 = 0;<br/>234 for ( i = 0; i &lt; 56; ++i )<br/>{<br/>235 {<br/>236 *(&amp;v2 + i) ^= *(&amp;v59 + i);<br/>*(&amp;v2 + i) ^= 0x13u;<br/>238 }<br/>239 return sub_45A7BE("%s\n");<br/>240}</pre>                                                                                                    | • 123                             | v62 = 5;                           |                   |                            |        |              |            |               |       |   |      |
| 125 $\sqrt{64} = 4;$<br>126 $\sqrt{65} = 6;$<br>127 $\sqrt{66} = 3;$<br>128 $\sqrt{67} = 6;$<br>129 $\sqrt{68} = 48;$<br>130 $\sqrt{69} = 49;$<br>131 $\sqrt{70} = 65;$<br>132 $\sqrt{71} = 32;$<br>133 $\sqrt{72} = 12;$<br>134 $\sqrt{72} = 4e$ .<br>231 $\sqrt{56} = 117;$<br>232 $\sqrt{57} = 126;$<br>233 $\sqrt{58} = 0;$<br>234 for ( i = 0; i < 56; ++i )<br>235 {<br>236 $*(\&v2 + i) \land = *(\&v59 + i);$<br>$*(\&v2 + i) \land = 0x13u;$<br>237 $return sub_45A7BE("%s\n");$<br>240 }<br>00007D68 sub_45E940:211 (45E968)                                                                                                    | • 124                             | v63 = 2;                           |                   |                            |        |              |            |               |       |   |      |
| 126 v65 = 6;<br>127 v66 = 3;<br>128 v67 = 6;<br>129 v68 = 48;<br>130 v69 = 49;<br>131 v70 = 65;<br>132 v71 = 32;<br>133 v72 = 12;<br>134 v73 = 48:<br>v56 = 117;<br>v56 = 117;<br>v57 = 126;<br>v58 = 0;<br>234 for ( i = 0; i < 56; ++i )<br>235 {<br>*(&v2 + i) ^= *(&v59 + i);<br>*(&v2 + i) ^= 0x13u;<br>238 }<br>return sub_45A7BE("%s\n");<br>240}                                                                                                    | 0 125                             | v64 = 4;                           |                   |                            |        |              |            |               |       |   |      |
| $127  V66 = 3;$ $128  v67 = 6;$ $129  v68 = 48;$ $130  v69 = 49;$ $131  v70 = 65;$ $132  v71 = 32;$ $133  v72 = 12;$ $133  v72 = 12;$ $134  v73 = 48;$ $V55 = 117;$ $232  v57 = 126;$ $v57 = 126;$ $v58 = 0;$ $234  for ( i = 0; i < 56; ++i )$ $235  \{$ $*(&v2 + i) \ ^{=} *(&v59 + i);$ $237  *(&v2 + i) \ ^{=} 0x13u;$ $238  \}$ $return sub_45A7BE("%s\n");$ $240  \}$ $00007D68  sub_45E940:211  (45E968)$                                                                                                    | • 126                             | v65 = 6;                           |                   |                            |        |              |            |               |       |   |      |
| <pre>129 v68 = 48;<br/>130 v69 = 49;<br/>131 v70 = 65;<br/>132 v71 = 32;<br/>133 v72 = 12;<br/>134 v73 = 48:<br/>231 v56 = 117;<br/>232 v57 = 126;<br/>233 v58 = 0;<br/>234 for ( i = 0; i &lt; 56; ++i )<br/>235 {<br/>236 *(&amp;v2 + i) ^= *(&amp;v59 + i);<br/>237 *(&amp;v2 + i) ^= 0x13u;<br/>238 }<br/>239 return sub_45A7BE("%s\n");<br/>240}</pre>                                                                                                    | 12/                               | V66 = 3;                           |                   |                            |        |              |            |               |       |   |      |
| 130<br>130<br>131<br>131<br>132<br>132<br>132<br>133<br>132<br>133<br>133                                                                                                    | 120                               | $v_{68} = 48$                      |                   |                            |        |              |            |               |       |   |      |
| 131 $\sqrt{70} = 65;$<br>132 $\sqrt{71} = 32;$<br>133 $\sqrt{72} = 12;$<br>134 $\sqrt{72} = 48.$<br>135 $\sqrt{72} = 48.$<br>136 $\sqrt{73} = 48.$<br>137 $\sqrt{56} = 117;$<br>138 $\sqrt{56} = 117;$<br>139 $\sqrt{56} = 117;$<br>139 $\sqrt{57} = 126;$<br>139 $\sqrt{58} = 0;$<br>139 $\sqrt{58} = 0;$<br>139 $\sqrt{58} = 0;$<br>130 $\sqrt{58} = 0;$<br>130 $\sqrt{58} = 0;$<br>131 $\sqrt{58} = 0;$<br>131 $\sqrt{56} = 117;$<br>132 $\sqrt{57} = 126;$<br>133 $\sqrt{58} = 0;$<br>133 $\sqrt{58} = 0;$<br>134 for ( i = 0; i < 56; ++i )<br>135 {<br>136 $\sqrt{60} + 1;$<br>137 $\sqrt{60} + 1;$<br>138 $\sqrt{60} + 1;$<br>138 $\sqrt{60} + 1;$<br>139 return sub_45A7BE("%s\n");<br>139 $\sqrt{60}$<br>130 $\sqrt{272} + 1;$<br>130 $\sqrt{60} + 1;$<br>130 $\sqrt{60} + 1;$<br>131 $\sqrt{60} + 1;$<br>131 $\sqrt{60} + 1;$<br>132 $\sqrt{60} + 1;$<br>133 $\sqrt{72} + 1;$<br>134 $\sqrt{60} + 1;$<br>135 $\sqrt{60} + 1;$<br>136 $\sqrt{60} + 1;$<br>137 $\sqrt{60} + 1;$<br>138 $\sqrt{60} + 1;$<br>139 $\sqrt{60} + 1;$<br>139 $\sqrt{60} + 1;$<br>130 $\sqrt{60} + 1;$<br>130 $\sqrt{60} + 1;$<br>130 $\sqrt{60} + 1;$<br>131 $\sqrt{60} + 1;$<br>131 $\sqrt{60} + 1;$<br>132 $\sqrt{60} + 1;$<br>133 $\sqrt{60} + 1;$<br>134 $\sqrt{60} + 1;$<br>135 $\sqrt{60} + 1;$<br>135 $\sqrt{60} + 1;$<br>136 $\sqrt{60} + 1;$<br>137 $\sqrt{60} + 1;$<br>138 $\sqrt{60} + 1;$<br>138 $\sqrt{60} + 1;$<br>139 $\sqrt{60} + 1;$<br>139 $\sqrt{60} + 1;$<br>130 $\sqrt{60} + 1;$<br>130 $\sqrt{60} + 1;$<br>130 $\sqrt{60} + 1;$<br>131 $\sqrt{60} + 1;$<br>131 $\sqrt{60} + 1;$<br>132 $\sqrt{60} + 1;$<br>133 $\sqrt{60} + 1;$<br>134 $\sqrt{60} + 1;$<br>135 $\sqrt{60} + 1;$<br>135 $\sqrt{60} + 1;$<br>136 $\sqrt{60} + 1;$<br>137 $\sqrt{60} + 1;$<br>138 $\sqrt{60} + 1;$<br>139 $\sqrt{60} + 1;$<br>130 $\sqrt{60} + 1;$<br>130 $\sqrt{60} + 1;$ | <ul><li>120</li><li>130</li></ul> | v69 = 49;                          |                   |                            |        |              |            |               |       |   |      |
| 132<br>133<br>$\sqrt{72} = 32;$<br>133<br>$\sqrt{72} = 12;$<br>134<br>$\sqrt{72} = 48:$<br>134<br>$\sqrt{72} = 48:$<br>135<br>$\sqrt{56} = 117;$<br>232<br>$\sqrt{56} = 117;$<br>232<br>$\sqrt{57} = 126;$<br>233<br>$\sqrt{58} = 0;$<br>234<br>for ( i = 0; i < 56; ++i )<br>235<br>{<br>236<br>*(&v2 + i) ^= *(&v59 + i);<br>*(&v2 + i) ^= 0x13u;<br>237<br>*(&v2 + i) ^= 0x13u;<br>238<br>}<br>return sub_45A7BE("%s\n");<br>240<br>}                                                                                                    | • 131                             | v70 = 65;                          |                   |                            |        |              |            |               |       |   |      |
| 133<br>$\sqrt{72} = 12;$<br>$\sqrt{73} = 48$<br>231<br>$\sqrt{56} = 117;$<br>232<br>$\sqrt{57} = 126;$<br>233<br>$\sqrt{58} = 0;$<br>234<br>for ( i = 0; i < 56; ++i )<br>235<br>{<br>236<br>$*(\&v2 + i) ^{=} *(\&v59 + i);$<br>$*(\&v2 + i) ^{=} 0x13u;$<br>237<br>$*(\&v2 + i) ^{=} 0x13u;$<br>238<br>}<br>00007D68 sub_45E940:211 (45E968);<br>$\sqrt{6}$                                                                                                    | • 132                             | v71 = 32;                          |                   |                            |        |              |            |               |       |   |      |
| <pre>134</pre>                                                                                                    | • 133                             | v72 = 12;                          |                   |                            |        |              |            |               |       |   |      |
| <pre>230 v55 = 1;<br/>231 v56 = 117;<br/>232 v57 = 126;<br/>233 v58 = 0;<br/>234 for ( i = 0; i &lt; 56; ++i )<br/>235 {<br/>236 *(&amp;v2 + i) ^= *(&amp;v59 + i);<br/>*(&amp;v2 + i) ^= 0x13u;<br/>238 }<br/>239 return sub_45A7BE("%s\n");<br/>240 }<br/>00007D68 sub_45E940:211 (45E968)</pre>                                                                                                    | ▲ 1 ⊋ /                           | 1/72 - ΛQ·                         |                   |                            |        |              |            |               |       |   |      |
| 231 $v56 = 117;$<br>232 $v57 = 126;$<br>233 $v58 = 0;$<br>234 for ( i = 0; i < 56; ++i )<br>235 {<br>236 $*(\&v2 + i) \land = *(\&v59 + i);$<br>237 $*(\&v2 + i) \land = 0x13u;$<br>238 }<br>239 return sub_45A7BE("%s\n");<br>240}                                                                                                    | 1 1 2 2 2                         | V55 = 13                           | -                 |                            |        |              |            |               |       |   |      |
| <pre>231 v30 = 117;<br/>232 v57 = 126;<br/>233 v58 = 0;<br/>234 for ( i = 0; i &lt; 56; ++i )<br/>235 {<br/>236 *(&amp;v2 + i) ^= *(&amp;v59 + i);<br/>237 *(&amp;v2 + i) ^= 0x13u;<br/>238 }<br/>239 return sub_45A7BE("%s\n");<br/>240}</pre>                                                                                                    | 230                               | $v_{56} - 11$                      | ,<br>17.          |                            |        |              |            |               |       |   |      |
| <pre>232 v57 = 120,<br/>v58 = 0;<br/>234 for ( i = 0; i &lt; 56; ++i )<br/>{<br/>235 {<br/>236 *(&amp;v2 + i) ^= *(&amp;v59 + i);<br/>237 *(&amp;v2 + i) ^= 0x13u;<br/>238 }<br/>239 return sub_45A7BE("%s\n");<br/>240}</pre>                                                                                                    | 221                               | $v_{50} = 1$                       | , ,<br>,          |                            |        |              |            |               |       |   |      |
| <pre>&gt; 233</pre>                                                                                                    |                                   | $\sqrt{57} = 12$                   | 20 <b>,</b>       |                            |        |              |            |               |       |   |      |
| <pre>234 for ( 1 = 0; 1 &lt; 56; ++1 ) 235 { 236</pre>                                                                                                    | 233                               | V58 = 03                           | ;                 |                            |        |              |            |               |       |   |      |
| 235 {<br>236 $*(\&v2 + i) ^{=} *(\&v59 + i);$<br>237 $*(\&v2 + i) ^{=} 0x13u;$<br>238 }<br>239 return sub_45A7BE("%s\n");<br>240 }<br>00007D68 sub_45E940:211 (45E968)                                                                                                    | 234                               | for (1                             | = 6               | <b>);</b> 1 < 56           | ; ++   | 1)           |            |               |       |   |      |
| <pre>236 *(&amp;v2 + i) ^= *(&amp;v59 + i);<br/>237 *(&amp;v2 + i) ^= 0x13u;<br/>238 }<br/>239 return sub_45A7BE("%s\n");<br/>240 }<br/>00007D68 sub_45E940:211 (45E968)<br/></pre>                                                                                                    | 235                               | {                                  |                   |                            |        |              |            |               |       |   |      |
| <pre>237 *(&amp;v2 + i) ^= 0x13u;<br/>238 }<br/>239 return sub_45A7BE("%s\n");<br/>240 }<br/>00007D68 sub_45E940:211 (45E968)</pre>                                                                                                    | 236                               | * <b>(&amp;</b> v2                 | + i               | i) ^= *(8                  | v59 ·  | + i);        |            |               |       |   |      |
| <pre>238 } 239 return sub_45A7BE("%s\n"); 240 } 00007D68 sub_45E940:211 (45E968) </pre>                                                                                                    | 237                               | * <b>(&amp;</b> v2                 | + i               | i) ^= 0x1                  | .3u;   |              |            |               |       |   |      |
| <pre>239 return sub_45A7BE("%s\n"); 240 00007D68 sub_45E940:211 (45E968) </pre>                                                                                                    | 238                               | }                                  |                   |                            |        |              |            |               |       |   |      |
| 240 }<br>00007D68 sub_45E940:211 (45E968)                                                                                                    | 239                               | return s                           | sub               | 45A7BE("                   | %s∖n   | "):          |            |               |       |   |      |
| 00007D68 sub_45E940:211 (45E968)                                                                                                    | 240                               | }                                  | -                 |                            |        |              |            |               |       |   |      |
| 00007D68 sub_45E940:211 (45E968)                                                                                                    |                                   |                                    |                   |                            |        |              |            |               |       |   |      |
|                                                                                                    |                                   | 00007D68 sub                       | _45E              | 940:211 (4                 | 5E968) | hitpe://blo  | chasalaraa | əi/wəixin_426 | 21117 |   |      |

这里我们就初步接触到了逆向的加解密,加解密其实也就是算法的使用。这里加密比较简单,甚至都不能称为加密。\*(&v2 + i)的 值练起来就是flag的值

所以得到解密代码: (博主使用python, 其他语言均可)

```
#v2: 原代码v2-v58的值
v2 = [123,32,18,98,119,108,65,41,124,80,125,38,124,111,74,49,83,108,94,108,84,6,96,83,44,121,104,110,32,95,117,1
01,99,123,127,119,96,48,107,71,92,29,81,107,90,85,64,12,43,76,86,13,114,1,117,126,0]
#v59: 原代码v59-v115的值
v59 = [18,64,98,5,2,4,6,3,6,48,49,65,32,12,48,65,31,78,62,32,49,32,1,57,96,3,21,9,4,62,3,5,4,1,2,3,44,65,78,32,1
6,97,54,16,44,52,32,64,89,45,32,65,15,34,18,16,0]
s = ""
for i in range(57):
    v2[i] = v2[i] ^ v59[i]
    v2[i] = v2[i] ^ 19
    s += chr(v2[i])
print(s)
```

得到flag: zsctf{T9is\_tOpic\_1s\_v5ry\_int7resting\_b6t\_others\_are\_n0t}

## 0x3.Hello,CTF

解析: 老办法,遇到.exe直接打开看看是啥玩意儿。随便输,发现会弹出来wrong,输出巨长字符串后会直接退出 拖到IDA打开,shift+F12 发现和我们的程序中有一个东西是匹配的: "wrong!\n",关键点get到! 双击进IDA View-A,Ctrl+X,F5

```
伪代码
IDA View-A 🛛
                      3
                                        ×
                                            ◎ 十六进制视图-1 ◎ 🔄
                                                                        字符串窗口
   3
      signed int v3; // ebx
      char v4; // al
   4
      int result; // eax
   5
   6
      int v6; // [esp+0h] [ebp-70h]
      int v7; // [esp+0h] [ebp-70h]
   7
   8
      char v8; // [esp+12h] [ebp-5Eh]
      char v9[20]; // [esp+14h] [ebp-5Ch]
  9
      char v10; // [esp+28h] [ebp-48h]
  10
  11
      __int16 v11; // [esp+48h] [ebp-28h]
  12
      char v12; // [esp+4Ah] [ebp-26h]
      char v13; // [esp+4Ch] [ebp-24h]
  13
  14
• 15
      strcpy(&v13, "437261636b4d654a757374466f7246756e");
16
      while (1)
  17
      {
18
        memset(&v10, 0, 0x20u);
• 19
        v11 = 0;
20
        v12 = 0;
21
        sub_40134B(aPleaseInputYou, v6);
22
        scanf(aS, v9);
23
        if (strlen(v9) > 0x11)
          break;
24
0 25
        v3 = 0;
  26
        do
  27
        {
28
          v4 = v9[v3];
          if ( !v4 )
29 🔵
30
            break;
          sprintf(&v8, asc 408044, v4);
031
32
          strcat(&v10, &v8);
933
          ++v3;
  34
        }
35
        while (v_3 < 17);
        if ( !strcmp(&v10, &v13) )
36
37
          sub_40134B(aSuccess, v7);
  38
        else
0 39
          sub_40134B(aWrong, v7);
  40
      }
• 41
      sub_40134B(aWrong, v7);
• 42
      result = stru_408090._cnt-- - 1;
• 43
      if ( stru_408090._cnt < 0 )
• 44
        return _filbuf(&stru_408090);
• 45
      ++stru 408090. ptr;
      return result;
• 46
• 47 }
```

简单的逻辑推理: v9为我们的输入,长度≤0x11(10进制的17) v10储存的就是v9,和v13进行比较。相同就success 到这里我们就知道输入必须就是v13这个字符串相同。但是发现引号中字符数>17,所以判断这是个16进制数表示的字符串 (ASCI码),用网上16进制转字符串得到flag: CrackMeJustForFun

#### 0x4.open-source

拿到源码了嘤嘤嘤,就直接IDE打开不解释! 源码如下图:

```
#include <stdio.h>
 #include <string.h>
]int main(int argc, char *argv[]) {
7
    if (argc != 4) {
        printf("what?\n");
    -}
    unsigned int first = atoi(argv[1]);
3
    if (first != 0xcafe) {
        printf("you are wrong, sorry.\n");
        exit(2);
     }
    unsigned int second = atoi(argv[2]);
3
    if (second % 5 == 3 || second % 17 != 8) {
        printf("ha, you won't get it!\n");
        exit(3);
    }
]
     if (strcmp("h4cky0u", argv[3])) {
        printf("so close, dude!\n");
         exit(4);
     }
    printf("Brr wrrr grr\n");
    unsigned int hash = first * 31337 + (second % 17) * 11 + strlen(argv[3]) - 1615810207;
    printf("Get your key: ");
    printf("%x\n", hash);
    return 0;
- }
```

解析: 这个题不用逆向也能做,纯源码分析就能得到答案。 逆向做法: 随便输入几个参数编译链接执行发现wrong 拖IDA, shift+F12,发现"Get your key:",双击,Ctrl+X+确定,F5 发现v3就是key,写出代码求得v3

v3 = 11 \* (25 % 17) + 1628458542 + len("h4cky0u") - 1615810207 print(v3)

得到12648430,转16进制得到flag: cOffee

**0x5.simple-unpack** 

从题目就知道需要脱壳,但是让我们假装不知道QAQ!依旧还是拖到IDA里面看看,果然! 什么都看不懂……那还是老步骤: shift+F12,发现了一个关键字: upx,说明他是upx压缩的文件,所以就需要upx解压

这里博主还是推荐大家装一个kali,双系统或者虚拟机都可以。如果原本就用的Ubuntu等Linux可以忽略这句话QWQ

upx -d filename脱壳

| root@kali-Flash | 000:~/CTF# | upx -d b7cf4629544f4e759d690100c3f96caa |                 |                |                                       |  |  |  |  |  |  |  |
|-----------------|------------|-----------------------------------------|-----------------|----------------|---------------------------------------|--|--|--|--|--|--|--|
|                 | υι         | cimate Pa                               | cker for execu  |                |                                       |  |  |  |  |  |  |  |
| 1 朱             |            | copyrign                                | t (C) 1996 - 2  | 018            |                                       |  |  |  |  |  |  |  |
| UPX 3.95        | Markus Ob  | erhumer,                                | Laszlo Molnar 🤅 | & John Reiser  | Aug 26th 2018                         |  |  |  |  |  |  |  |
| 1收站             |            |                                         |                 |                | -                                     |  |  |  |  |  |  |  |
| File si         | ze         | Ratio                                   | Format          | Name           |                                       |  |  |  |  |  |  |  |
|                 |            |                                         |                 |                |                                       |  |  |  |  |  |  |  |
| 他位 912808 <-    | 352624     | 38.63%                                  | linux/amd64     | b7cf4629544f4e | 759d690100c3f96c                      |  |  |  |  |  |  |  |
| a               |            |                                         |                 |                |                                       |  |  |  |  |  |  |  |
|                 |            |                                         |                 |                |                                       |  |  |  |  |  |  |  |
| Unpacked 1 file |            |                                         |                 |                | https://blog.csdn.net/weixin_42621117 |  |  |  |  |  |  |  |

拖到IDA, shift+F12直接得到flag: flag{Upx\_1s\_n0t\_a\_d3liv3r\_c0mp4ny}

## 0x6.logmein

日常拖IDA, shift+F12

第一次经验性进You entered the correct password!\nGreat job!\n,发现反编译出来的函数没啥用,所以第二次选择进输入点Enter your guess(类似于找OEP时先找PUSHAD和POPAD)

C BURD O

|                                    | IDA View-A            |                                  | 伪代码                        | ×           | 's'          | 字符     | 串窗口     | ×        | Ō     | 十六进制 |
|------------------------------------|-----------------------|----------------------------------|----------------------------|-------------|--------------|--------|---------|----------|-------|------|
| 1                                  | voidfastca            | allnore                          | turn main(_                | _int64      | a1,          | char   | **a2,   | char     | **a3) |      |
| 2                                  | {                     |                                  |                            |             |              |        |         |          |       |      |
| 3                                  | size_t v3;            | // rsi                           |                            |             |              |        |         |          |       |      |
| 4                                  | int i; // [           | _rsp+3Ch]                        | [rbp-54h]                  |             |              |        |         |          |       |      |
| 5                                  | char s[36];           | ; // [rsp+4                      | 40hj [rbp-5                | 0h]         |              |        |         |          |       |      |
| 6                                  | int v6; //            | [rsp+64n]                        | [rbp-2Ch]                  | oh 1        |              |        |         |          |       |      |
| /                                  | $_1$ 10164 V/;        | // [rsp+                         | oðnj [rop-2<br>Zahl [mhn 2 | an j        |              |        |         |          |       |      |
| 0                                  | int vo. //            | [nen+8Ch]                        | /onj [rop-2<br>[nbn_4b]    | נחסי        |              |        |         |          |       |      |
| 10                                 | IIIC V9, //           | [1 sp+och]                       | [100-411]                  |             |              |        |         |          |       |      |
| • 11                               | $v_{9} = 0$ :         |                                  |                            |             |              |        |         |          |       |      |
| 12                                 | strcpv(v8.            | ":\"AL RT                        | ^L*.?+6/46"                | ):          |              |        |         |          |       |      |
| • 13                               | v7 = 285371           | 1945736195                       | 60LL;                      | //          |              |        |         |          |       |      |
| • 14                               | v6 = 7;               |                                  |                            |             |              |        |         |          |       |      |
| • 15                               | printf("Wel           | Lcome to t                       | he RC3 secu                | ire pas     | swor         | d gues | sser.\ı | n", a2   | , a3) | ;    |
| • 16                               | <pre>printf("To</pre> | continue,                        | you must e                 | nter t      | he co        | orrect | t passı | word.\   | n");  |      |
| • 17                               | printf("Ent           | er your g                        | uess: ");                  |             |              |        |         |          |       |      |
| • 18                               | isoc99_sc             | anf("%32s                        | ", s);                     |             |              |        |         |          |       |      |
| • 19                               | v3 = strler           | 1(s);                            |                            |             |              |        |         |          |       |      |
| 20                                 | if ( v3 < s           | <pre>strlen(v8)</pre>            | )                          |             |              |        |         |          |       |      |
| 21                                 | sub_40070             | 20(v8);                          |                            |             |              |        |         |          |       |      |
| • 22                               | for ( i = 0           | ); i < str.                      | len(s); ++i                | )           |              |        |         |          |       |      |
| 23                                 | {                     | - <b>t</b> - <b>1</b> (          | - > >                      |             |              |        |         |          |       |      |
| 24                                 | 1† ( 1 >=             | <pre>strien(Va   (*)(vaid)</pre> | (8)                        | $\sim \sim$ |              |        |         |          |       |      |
| 25                                 |                       |                                  | )SUD_4007C0<br>)(*(( PVTE  | *\9.7       |              | 2      |         | ; 1 \  \ |       |      |
| <ul> <li>20</li> <li>27</li> </ul> | (void                 | (*)(void)                        | ) ( $(())$                 | () () ()    | <b>τ</b> ⊥ / | ~ vo)  | vo[.    | 1))      |       |      |
| 27                                 | 3                     | ()(voiu)                         | /sub_400/ce                | )();        |              |        |         |          |       |      |
| 0 20                               | sub 4007F0 <i>(</i>   | 0:                               |                            |             |              |        |         |          |       |      |
| 0 30                               | }                     | . / 3                            |                            |             |              |        |         |          |       |      |
|                                    | د                     |                                  |                            |             |              |        |         |          |       |      |

逻辑分析:

v8是给定的字符串,v7是long long的数据类型

s是输入,v3是s的长度,v3必须≥v8的长度17,否则会进入提示输入错误的函数sub\_4007C0()

重点是: (\_BYTE \*)&v7的意思是,把longlong型的v7强制转化为byte型的地址,简单的说,就是把它看成字符串(C语言字符串本质都是指针首地址+偏移)。

所以我们用先用v7的值10进制转16进制,然后16进制转文本得到: ebmarah

重点来了!为什么直接套这个字符串不对,根本原因是因为在机器虚拟化内存后,规定地址排列规则时使用了小端法(最低有效 字节在前面)。因此我们真正的解码文本应该是把上面的答案倒过来写:harambe

```
v8 = ":\"AL_RT^L*.?+6/46"
v7 = 'harambe'
for i in range(len(v8)):
     char = ord(v7[i % 7]) ^ ord(v8[i])
     print(chr(char),end='')
```

得到flag: RC3-2016-XORISGUD

当然个人感觉最简单的办法还是C++重现一遍。。。就不用考虑这么多

```
#include <iostream>
using namespace std;
int main(){
  long long v7 = 28537194573619560;
  char *p = (char*)&v7;
  char v8[] = ":\"AL_RT^L*.?+6/46";
  for(int i = 0;v8[i]!=0;i++){
   v8[i] = v8[i]^p[i%7];
  }
  cout<<v8<<endl;
  return 0;
}</pre>
```

## 0x7. insanity

解析:

这个真的不知道咋解析……至于为啥放这里,也许就和题目所言一样吧,希望大家身心愉悦继续肝吧…… 拖IDA,shift+F12直接拿到flag: 9447{This\_is\_a\_flag}

### 0x8.no-strings-attached

这个题是真的有难度QAQ

正常步骤拖到IDA静态分析, shfit+F12, 发现第一行赫然出现: /lib/ld-linux.so.2。看见这个大家心里应该都有数了, 和linux有关 没跑了。同时也说明这是个ELF文件

字符串没有关键字,就从IDA左边函数列表找到main函数双击进去,F5反汇编,再进到authenticate函数看看(有的东西做多了就知道了),如下:

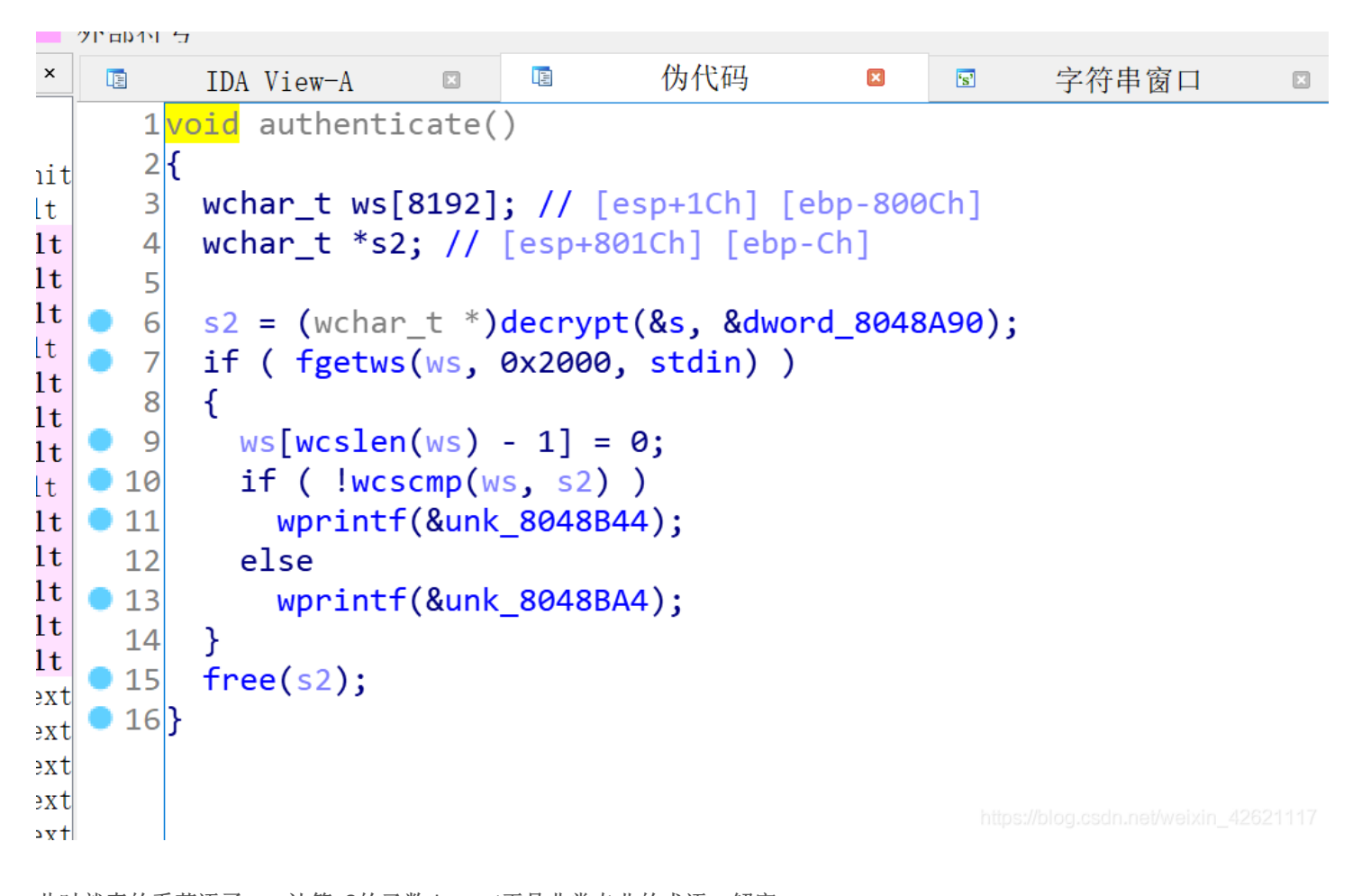

此时就真的看英语了……计算s2的函数decrypt正是非常专业的术语:解密。 粗略的看一下下面的伪码,得出:ws是输入,ws==s2时就是正确的flag 此时我们需要转变一下思维:之前我们都是各种找、各种逻辑推断正确输入。但是我们忽略了一件事,那个与输入的比较的正确 答案,一定是加载到内存里面之后,才与输入比较。要是我们能跟踪到这个正确答案储存在内存的位置然后把他拿出来,这不也 行嘛!!! (Reverse!)

思路有了,还需要实际的操作。这里就不能用静态分析了。这里插一句,我们逆向分析分为静态分析和动态分析,直接拖到IDA 反汇编看伪代码,逻辑推断等等都属于静态分析。换言之,在没有执行程序或程序是静态时的分析。 所以要用IDA动态调试ELF—IDA remote linux debugger

环境配置参考IDA动态调试ELF写的非常清楚

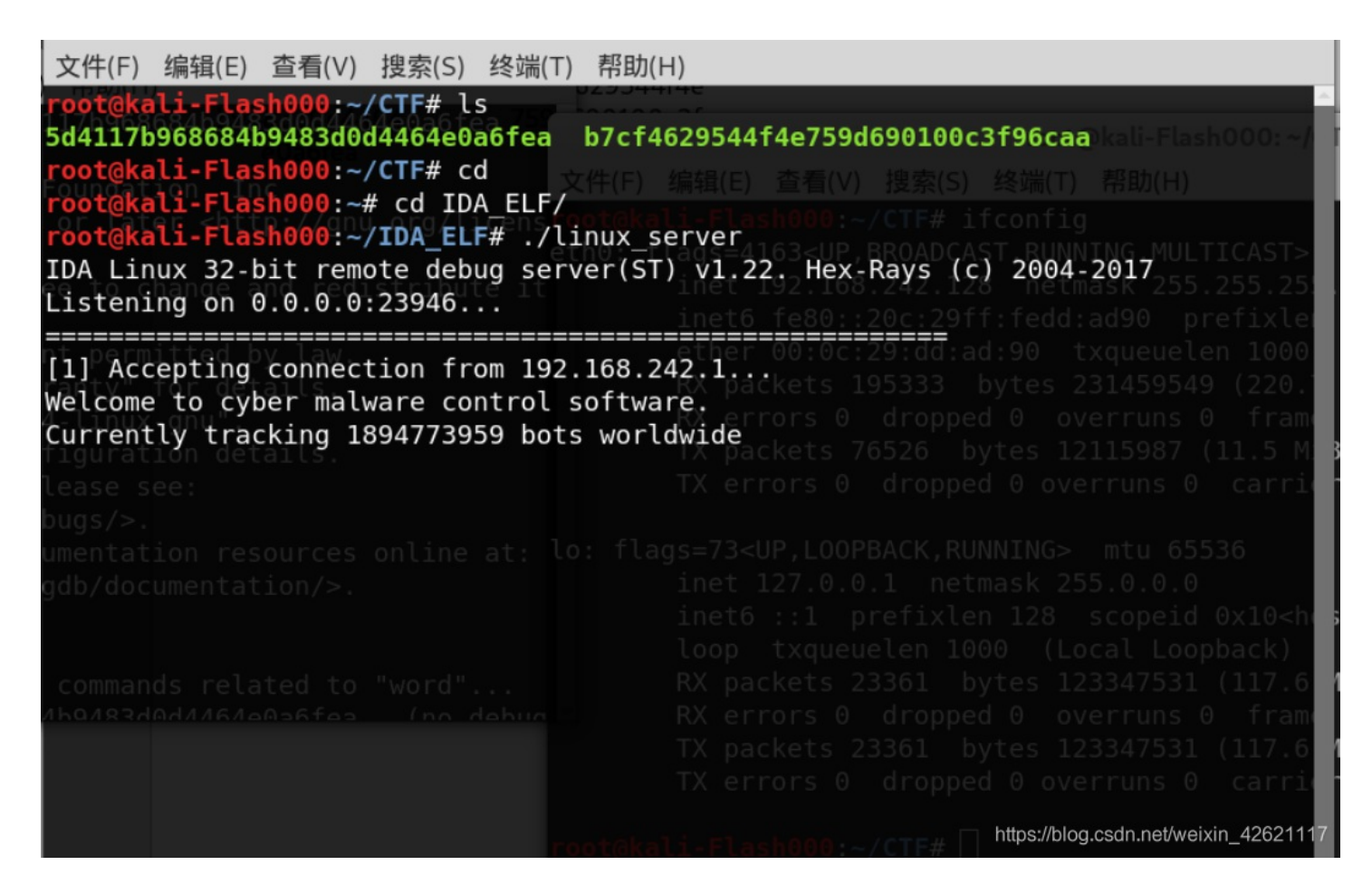

首先我们进入authenticate, F5,点左边设置断点,如下图(在s2刚被赋值完毕后停止,找s2的值)

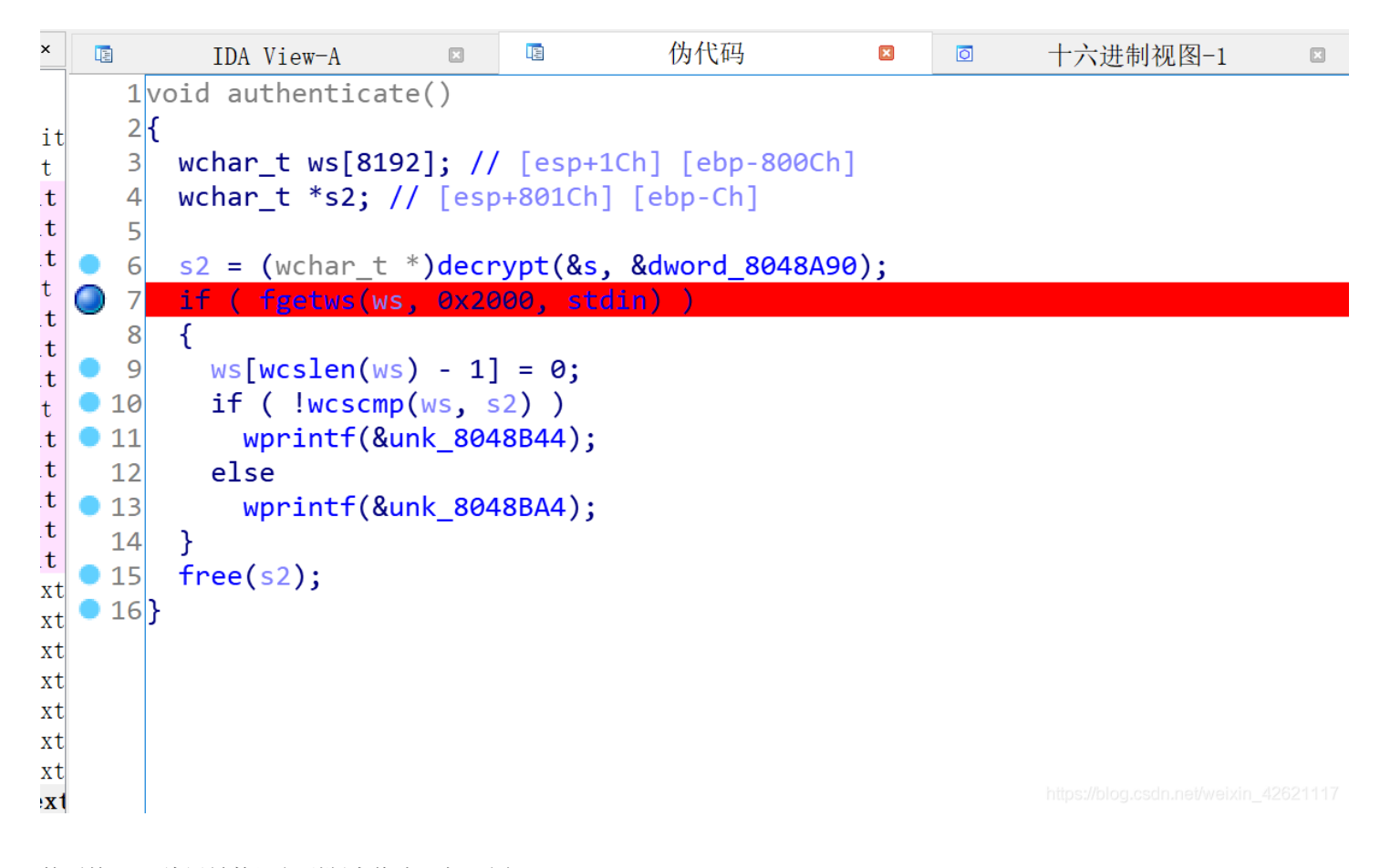

| 08048708       848708         08048708       85 = dword ptr -800Ch         08048708       98048708         08048708       98048708         08048708       91000000000000000000000000000000000000                                                                                                    |
|----------------------------------------------------------------------------------------------------|
| 08048708       ws= dword ptr -800Ch       EE         08048708       s2= dword ptr -0Ch       EE         08048708       summind {       EE         08048708       punwind {       EE         08048708       push       ebp         08048708       push       ebp         08048709       mov       ebp, esp         08048709       sub       esp, 8028h         08048711       mov       dword ptr [esp+4], offset dword_8048A90 ; wchar_t *         08048719       mov       dword ptr [esp], offset s ; s         08048720       call       decrypt         08048725       mov       [esp+s2], eax         08048728       mov       exp+s], eax ; stream         08048721       mov       [esp+s2], eax         08048728       mov       [esp+s4], 2000h ; n                                                                                                    |
| <pre>08048708 s2= dword ptr -0Ch 08048708 08048708 08048708 ;unwind { 08048709 mov ebp, esp 08048709 mov ebp, esp 08048708 sub esp, 8028h 08048711 mov dword ptr [esp+4], offset dword_8048A90 ; wchar_t * 08048719 mov dword ptr [esp], offset s ; s 08048720 call decrypt 08048725 mov [ebp+s2], eax 08048725 mov [ebp+s2], eax 08048720 mov [esp+8], eax ; stream 08048731 mov dword ptr [esp+4], 2000h ; n</pre>                                                                                                    |
| <pre> 08048708 08048708;unwind { 08048708 push ebp 08048709 mov ebp, esp 08048708 sub esp, 8028h 08048708 sub esp, 8028h 08048711 mov dword ptr [esp+4], offset dword_8048A90 ; wchar_t * 08048719 mov dword ptr [esp], offset s ; s 08048720 call decrypt 08048725 mov [ebp+s2], eax 08048725 mov [esp+8], eax ; stream 08048731 mov dword ptr [esp+4], 2000h ; n 08048731 mov dword ptr [esp+4], 2000h ; n 0804874 0804874 080487</pre> |
| <pre> 08048708 ;unwind { 08048708 push ebp 08048709 mov ebp, esp 08048709 mov ebp, esp 08048708 sub esp, 8028h 08048711 mov dword ptr [esp+4], offset dword_8048A90 ; wchar_t * 08048719 mov dword ptr [esp], offset s ; s 08048720 call decrypt 08048725 mov [ebp+s2], eax 08048725 mov eax, ds:stdin@@CLIBC_2_0 08048720 mov [esp+8], eax ; stream 08048731 mov dword ptr [esp+4], 2000h ; n </pre>                                                                                                    |
| 08048708 push       ebp         08048709 mov       ebp, esp         08048708 sub       esp, 8028h         08048708 mov       dword ptr [esp+4], offset dword_8048A90 ; wchar_t *         08048711 mov       dword ptr [esp], offset s ; s         08048720 call       decrypt         08048725 mov       [ebp+s2], eax         08048725 mov       [ebp+s2], eax         08048720 mov       [esp+8], eax ; stream         08048731 mov       dword ptr [esp+4], 2000h ; n                                                                                                    |
| 08048709 mov       ebp, esp         08048708 sub       esp, 8028h         08048711 mov       dword ptr [esp+4], offset dword_8048A90 ; wchar_t *         08048719 mov       dword ptr [esp], offset s ; s         08048720 call       decrypt         08048725 mov       [ebp+s2], eax         08048728 mov       eax, ds:stdin@@GLIBC_2_0         08048720 mov       [esp+8], eax ; stream         08048731 mov       dword ptr [esp+4], 2000h ; n                                                                                                    |
| 0804870B sub       esp, 8028h         08048711 mov       dword ptr [esp+4], offset dword_8048A90 ; wchar_t *         08048719 mov       dword ptr [esp], offset s ; s         08048720 call       decrypt         08048725 mov       [ebp+s2], eax         08048728 mov       eax, ds:stdin@GLIBC_2_0         08048720 mov       [esp+8], eax ; stream         08048731 mov       dword ptr [esp+4], 2000h ; n                                                                                                    |
| 08048711 mov       dword ptr [esp+4], offset dword_8048A90 ; wchar_t *         08048719 mov       dword ptr [esp], offset s ; s         08048720 call       decrypt         08048725 mov       [ebp+s2], eax         08048728 mov       eax, ds:stdin@GLIBC_2_0         08048720 mov       [esp+4], eax ; stream         08048731 mov       dword ptr [esp+4], 2000h ; n                                                                                                    |
| 08048719 mov       dword ptr [esp], offset s ; s         08048720 call       decrypt         08048725 mov       [ebp+s2], eax         08048728 mov       eax, ds:stdin@@GLIBC_2_0         08048720 mov       [esp+s], eax ; stream         08048731 mov       dword ptr [esp+4], 2000h ; n                                                                                                    |
| 08048720 call       decrypt         08048725 mov       [ebp+s2], eax         08048728 mov       eax, ds:stdin@@GLIBC_2_0         08048720 mov       [esp+8], eax ; stream         08048731 mov       dword ptr [esp+4], 2000h ; n                                                                                                    |
| 08048725 mov       [ebp+s2], eax         08048728 mov       eax, ds:stdin@@GLIBC_2_0         0804872D mov       [esp+8], eax ; stream         08048731 mov       dword ptr [esp+4], 2000h ; n                                                                                                    |
| 08048728         mov         eax, ds:stdin@@GLIBC_2_0           0804872D         mov         [esp+8], eax         ; stream           08048731         mov         dword ptr [esp+4], 2000h ; n         [minimized]                                                                                                    |
| 0804872D mov [esp+8], eax ; stream<br>08048731 mov dword ptr [esp+4], 2000h ; n                                                                                                    |
| 08048731 mov dword ptr [esp+4], 2000h ; n                                                                                                    |
|                                                                                                    |
| 08048739 lea eax, [ebp+ws]                                                                                                    |
| 0804873F mov [esp], eax ; ws                                                                                                    |
| 08048742 call _fgetws                                                                                                    |
| 08048747 test eax, eax                                                                                                    |
| 08048/49 jz short loc_8048/9C                                                                                                    |
|                                                                                                    |
| 0804874B lea eax. [ebp+ws]                                                                                                    |
| 08048751 mov [esp], eax ; s                                                                                                    |
| 00.00% (-401.218) (680.299) 00000728 08048728: authenticate+20 (Synchronized with EIP)                                                                                                    |
| 1十六进制模图1                                                                                                    |
| 8048700 45 F4 83 C4 34 58 5D C3 55 89 F5 81 FC 28 80 00 F[](                                                                                                    |
| 8048710 00 C7 44 24 04 90 8A 04 08 C7 04 24 A8 8A 04 08\$\$                                                                                                    |
| 8048720 E8 33 FF FF FF 89 45 F4 A1 3C A0 04 08 89 44 24ED\$                                                                                                    |
| 8048730 08 C7 44 24 04 00 20 00 00 8D 85 F4 7F FF F8 9\$                                                                                                    |
| 8048740 04 24 E8 59 FD FF FF 85 C0 74 51 8D 85 F4 7F FF .\$Q                                                                                                    |
| 0000708 08048708: authenticate                                                                                                    |
| 1 输出窗口                                                                                                    |
| nipeseting auto-networks. Alternative and a second and a second and a second and a second and a second a second                                                                                                    |

这个时候,我们看到了s2就储存在寄存器eax中,所以我们在下面的Hex View窗口中右键,synchronized with,选eax,就能看到 值啦,这就是flag,如下图

| 081FE7C0 | 5F | 43 | 54 | 59         | 50 | 45 | 00 | 00          | 00 | 00 | 00 | 00         | 31        | 00 | 00 | 00 | _CTYPE1                               |
|----------|----|----|----|------------|----|----|----|-------------|----|----|----|------------|-----------|----|----|----|---------------------------------------|
| 081FE7D0 | A0 | E7 | 1F | <b>0</b> 8 | 01 | 00 | 00 | 00          | 00 | 00 | 00 | 00         | 00        | 00 | 00 | 00 |                                       |
| 081FE7E0 | BØ | E6 | 1F | 08         | D0 | E6 | 1F | <u> 8</u> 0 | 60 | E6 | 1F | <b>0</b> 8 | 00        | 00 | 00 | 00 | · · · · · · · · · · · · · · · · · · · |
| 081FE7F0 | 00 | 00 | 00 | 00         | 00 | 00 | 00 | 00          | 00 | 00 | 00 | 00         | 31        | 00 | 00 | 00 | 1                                     |
| 081FE800 | 39 | 00 | 00 | 00         | 34 | 00 | 00 | 00          | 34 | 00 | 00 | 00         | 37        | 00 | 00 | 00 | 9447                                  |
| 081FE810 | 7B | 00 | 00 | 00         | 79 | 00 | 00 | 00          | 6F | 00 | 00 | 00         | 75        | 00 | 00 | 00 | {you                                  |
| 081FE820 | 5F | 00 | 00 | 00         | 61 | 00 | 00 | 00          | 72 | 00 | 00 | 00         | 65        | 00 | 00 | 00 | are                                   |
| 081FE830 | 5F | 00 | 00 | 00         | 61 | 00 | 00 | 00          | 6E | 00 | 00 | 00         | 5F        | 00 | 00 | 00 | an                                    |
| 081FE840 | 69 | 00 | 00 | 00         | 6E | 00 | 00 | 00          | 74 | 00 | 00 | 00         | 65        | 00 | 00 | 00 | inte                                  |
| 081FE850 | 72 | 00 | 00 | 00         | 6E | 00 | 00 | 00          | 61 | 00 | 00 | 00         | 74        | 00 | 00 | 00 | rnat                                  |
| 081FE860 | 69 | 00 | 00 | 00         | 6F | 00 | 00 | 00          | 6E | 00 | 00 | 00         | 61        | 00 | 00 | 00 | iona                                  |
| 081FE870 | 6C | 00 | 00 | 00         | 5F | 00 | 00 | 00          | 6D | 00 | 00 | 00         | 79        | 00 | 00 | 00 | 1my                                   |
| 081FE880 | 73 | 00 | 00 | 00         | 74 | 00 | 00 | 00          | 65 | 00 | 00 | 00         | 72        | 00 | 00 | 00 | ster                                  |
| 081FE890 | 79 | 00 | 00 | 00         | 7D | 00 | 00 | 00          | 00 | 00 | 00 | 00         | 57        | 00 | 00 | 00 | y}W                                   |
| 081FE8A0 | 01 | 00 | 00 | 00         | E8 | E1 | 9F | F7          | EA | Ε1 | 9F | F7         | EC        | Ε1 | 9F | F7 |                                       |
| 081FE8B0 | EE | E1 | 9F | F7         | FØ | E1 | 9F | F7          | F2 | E1 | 9F | F7         | F4        | E1 | 9F | F7 | himu/kies sets set/usi/sis/ 3969447   |
| AR1FERCA | E6 | F1 | QE | F7         | F۶ | F1 | QE | F7          | F۸ | F1 | QE | F7         | <b>Q1</b> | aa | aa | aa |                                       |

至此拿到flag: 9447{you\_are\_an\_international\_mystery}

0x9.csaw2013reversing2

解析: 拖到IDA中分析发现有重要的函数IsDebuggerPresent(),这个函数目的就是反调试(检测是否处于调试环境中)。既然如此千方百计阻止我们调试,那就直接OD动态走起。

我们拖到OD中,ctrl+n找到lsDebuggerPresent(),确定他的位置之后下断点开始调试程序,发现底下有两个对话框的代码(能看 见注释那里有Flag,Text字样就ok),手动F8看一次,发现00C61000那里的函数没有执行。本着现在是"你不让干的事我偏要搞 一次"的思想,我们修改程序跳转代码,发现flag赫然出现!

由于这样的方法强行改汇编跳转也存在"试"的成分,所以直接给修改完成的代码(修改了4处),如下图:

| 00C6108A |   | 75 ØA        | <mark>jnz</mark> short 3f356420.00C61096                      |                                            |     |
|----------|---|--------------|---------------------------------------------------------------|--------------------------------------------|-----|
| 00C6108C |   | 90           | nop                                                           | IsDebuggerPresent函数                        |     |
| 00C6108D |   | 90           | nop                                                           |                                            |     |
| 00C6108E |   | 90           | nop                                                           |                                            |     |
| 00C6108F |   | 98           | nop                                                           |                                            |     |
| 00061090 |   | 90           | nop                                                           |                                            |     |
| 00C61091 |   | 98           | nop                                                           |                                            |     |
| 00C61092 |   | 8500         | test eax,eax                                                  |                                            |     |
| 00061094 |   | 98           | пор                                                           |                                            |     |
| 00C61095 |   | 98           | nop                                                           |                                            |     |
| 00C61096 | > | 41           | inc ecx                                                       |                                            |     |
| 00C61097 |   | 41           | inc ecx                                                       |                                            |     |
| 00C61098 |   | 41           | inc ecx                                                       |                                            |     |
| 00C61099 |   | 41           | inc ecx                                                       |                                            |     |
| 00C6109A |   | 98           | пор                                                           | inc 3 🔁                                    |     |
| 00C6109B |   | 8B55 F4      | <pre>mov edx,dword ptr ss:[ebp-0xC]</pre>                     |                                            |     |
| 00C6109E |   | E8 5DFFFFFF  | call 3f356420.00C61000                                        |                                            |     |
| 00C610A3 |   | EB 14        | jmp_short_3f356420.00C610B9                                   |                                            |     |
| 00C610A5 |   | 6A 02        | push 0x2                                                      | rStyle = MB ABORTRETRYIGNORE/MB APPLMODAL  |     |
| 00C610A7 |   | 68 20786600  | push 3f356420.00C67820                                        | Flag                                       |     |
| 00C610AC |   | FF75 F4      | push dword ptr ss:[ebp-0xC]                                   | Text = ""                                  |     |
| 00C610AF |   | 6A 00        | push 0x0                                                      | hOwner = NULL                              |     |
| 00C610B1 |   | FF15 E460C60 | call dword ptr ds:[<&USER32.MessageBoxA]                      | MessageBoxA                                |     |
| 00C610B7 |   | EB 14        | jmp short 3f356420.00C610CD                                   |                                            |     |
| 00C610B9 | > | 6A 02        | push 0x2                                                      | rStyle = MB_ABORTRETRYIGNORE MB_APPLMODAL  |     |
| 00C610BB |   | 68 20786600  | push 3f356420.00C67820                                        | Flaq                                       |     |
| 00C610C0 |   | 8B45 F4      | <pre>mov eax,dword ptr ss:[ebp-0xC]</pre>                     | -                                          |     |
| 00C610C3 |   | 40           | inc eax                                                       |                                            |     |
| 00C610C4 |   | 50           | push eax                                                      | Text = "flag{reversing_is_not_that_hard!}" |     |
| 00C610C5 |   | 6A 00        | push 0x0                                                      | hOwner = NULL                              |     |
| 00061007 |   | FF15 E460C60 | call dword ptr ds:[<&USER32.MessageBoxA)                      | HessageBoxA                                |     |
| 00C610CD | > | FF75 F4      | <pre>push dword ptr ss:[ebp-0xC]</pre>                        | rpMemory = 031C05B8                        |     |
| 00C610D0 |   | 6A 00        | push 0x0                                                      | Flags = 0                                  |     |
| 00C610D2 |   | FF75 FC      | push dword ptr ss:[ebp-0x4]                                   | hHeap = 031C0000                           |     |
| 00C610D5 |   | FF15 0860C60 | <pre>call dword ptr ds:[&lt;&amp;KERNEL32.HeapFree&gt;]</pre> | LHeapFree                                  |     |
| 00C610DB |   | 8945 F8      | <pre>mov dword ptr ss:[ebp-0x8],eax</pre>                     |                                            |     |
| 00C610DE |   | FF75 FC      | <pre>push dword ptr ss:[ebp-0x4]</pre>                        | rhHeap = 031C0000                          |     |
| 00C610E1 |   | FF15 0C60C60 | <pre>call dword ptr ds:[&lt;&amp;KERNEL32.HeapDestri</pre>    | LHeapDestroy                               |     |
| 00C610E7 |   | 6A 00        | push 0x0                                                      | rExitCode = 0x0                            |     |
| 00C610E9 |   | FF15 0060C60 | <pre>call dword ptr ds:[&lt;&amp;KERNEL32.ExitProces</pre>    | -ExitProcess                               |     |
| 00C610EF | > | 6A FF        | push -0x1                                                     | rExitCode = 0xFFFFFFF                      |     |
| 00C610F1 |   | FF15 0060C60 | <pre>call dword ptr ds:[&lt;&amp;KERNEL32.ExitProces</pre>    | LExitProcess                               |     |
| 00C610F7 | - | C9           | leave                                                         | https://blog.csdn.net/weixin_426/          | 1 🖂 |

所以直接能拿flag啦: flag{reversing\_is\_not\_that\_hard!}

**0xa.getit** 

解析:依旧老套路,拖IDA,shift+F12看字符串发现linux和一个很像flag形式的字符串"SharifCTF{???}",双击点进去,然后在左边的框找到主函数,反汇编成伪代码。如下图:

| ×    | 1111 | IDA V  | iew-A   | ×       | 111                   | 伪代码      | ×        | 's'    | 字符     | 串窗口   | ×       | Ō | 十六进 |
|------|------|--------|---------|---------|-----------------------|----------|----------|--------|--------|-------|---------|---|-----|
| ç    | 1    | int    | cdecl   | main(in | t argc                | , const  | char **a | argv,  | const  | char  | **envp) |   |     |
| init | 2    | {      |         |         |                       |          |          |        |        |       |         |   |     |
| olt  | 3    | char   | v3; /   | / al    |                       |          |          |        |        |       |         |   |     |
| plt  | 4    | in     | t64 v5  | ;//[r   | sp+0h]                | [rbp-40  | h]       |        |        |       |         |   |     |
| plt  | 5    | int    | i; //   | [rsp+4h | ] [rbp                | -3Ch]    |          |        |        |       |         |   |     |
| plt  | 6    | FILE   | *stre   | am; //  | [rsp+8l               | n] [rbp- | 38h]     |        |        |       |         |   |     |
| 51t  | 7    | ' char | filer   | ame[8]; | // [rs                | sp+10h]  | [rbp-30  | h]     |        |       |         |   |     |
| olt  | 8    | unsi   | gned _  | _int64  | v9; //                | [rsp+28  | h] [rbp  | -18h]  |        |       |         |   |     |
| plt  | 9    | )      |         |         |                       |          |          |        |        |       |         |   |     |
| blt  | 0 10 | v9 =   | rea     | dfsqwor | d(0x28ı               | ı);      |          |        |        |       |         |   |     |
| p1t  | • 11 | LODW   | ORD(v5  | ) = 0;  |                       |          |          |        |        |       |         |   |     |
| plt  | • 12 | whil   | e ( (s  | igned i | nt <mark>)v5</mark> ∙ | < strlen | (s) )    |        |        |       |         |   |     |
| text | 13   | {      |         |         |                       |          |          |        |        |       |         |   |     |
| text | • 14 | if     | ( v5    | & 1 )   |                       |          |          |        |        |       |         |   |     |
| text | • 15 |        | v3 = 1  | ;       |                       |          |          |        |        |       |         |   |     |
| text | 16   | el     | se      |         |                       |          |          |        |        |       |         |   |     |
| text | • 17 | ,      | v3 = -  | 1;      |                       |          |          |        |        |       |         |   |     |
| text | • 18 | *(     | &t + (  | signed  | int <mark>)</mark> v5 | + 10) =  | s[(sign  | ned ir | nt)v5] | + v3; |         |   |     |
| text | • 19 | LO     | DWORD ( | v5) = v | 5 + 1;                |          |          |        |        |       |         |   |     |
| fini | 20   | }      |         |         | -                     |          |          |        |        |       |         |   |     |
| xtei | 0 21 | strc   | py(fil  | ename,  | "/tmp/                | Flag.txt | ");      |        |        |       |         |   |     |
| xter | 22   | stre   | am = f  | open(fi | lename                | , "w");  |          |        |        |       |         |   |     |
| rter | 23   | fpri   | ntf(st  | ream, " | %s∖n",                | u, v5);  |          |        |        |       |         |   |     |
| xter | 24   | for    | ( i =   | 0; i <  | strlen                | (&t); ++ | i)       |        |        |       |         |   |     |
| xtei | 25   | {      |         | -       |                       |          | ·        |        |        |       |         |   |     |
| xtei | 0 26 | fs     | eek(st  | ream, p | [i], 0]               | );       |          |        |        |       |         |   |     |
| xtei | 0 27 | fp     | utc(*(  | &t + p[ | i]), st               | ream);   |          |        |        |       |         |   |     |
| xtei | 28   | fs     | eek(st  | ream, 0 | LL, 0)                |          |          |        |        |       |         |   |     |
|      | 0 29 | fp     | rintf(  | stream, | "%s∖n'                | ', u);   |          |        |        |       |         |   |     |
|      | 30   | }      |         |         |                       |          |          |        |        |       |         |   |     |
|      | • 31 | fclo   | se(str  | eam);   |                       |          |          |        |        |       |         |   |     |
|      | • 32 | remo   | ve(fil  | ename): |                       |          |          |        |        |       |         |   |     |
|      | • 33 | retu   | rn 0;   |         |                       |          |          |        |        |       |         |   |     |
|      | • 34 | }      | · · · · |         |                       |          |          |        |        |       |         |   |     |
|      |      | -      |         |         |                       |          |          |        |        |       |         |   |     |

简单分析代码:(重点是11~20行)s长度限定,v5条件选择,v3偏移量,用参数操作s,t为最终存放数组,最后用流写入tmp文件夹下的flag.txt中。但是/tmp是linux主目录下一个存放临时文件的文件夹,程序return后写入的临时文件也一并丢弃。

这里额外说一下,这道题可以用在linux环境下运行,然后设置断点去/tmp文件夹下找,或者直接更改流写入的目标文件夹都是可以的。这里我们使用windows纯代码分析的方法。

```
通过分析我们发现v3,v5已知,需要知道s和t。我们在IDA的IDA View-A的窗口中找到s的值,如下图
:
.data:00000000006010A0
                                       public s
.data:00000000006010A0 ; char s[]
                                       db 'c61b68366edeb7bdce3c6820314b7498',0
.data:0000000006010A0 s
.data:00000000006010A0
                                                               ; DATA XREF: main+251o
.data:0000000006010A0
                                                               : main+3Fîr
找t的值,代码如下:(注意这里是题目有bug!!!t的值是SharifCTF{???},可在16进制视图窗口查看)
.data:00000000006010C1
                                    align 20h
.data:0000000006010E0
                                    public t
.data:00000000006010E0 ; char t
.data:00000000006010E0 t
                                   db 53h
                                                          ; DATA XREF: main+651w
.data:00000000006010E0
                                                          ; main+C91o ...
```

.data:00000000006010E1 aHarifctf .data:000000000060110C

.data:000000000601120

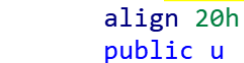

最后写出代码

| v5 = 0                                                                          |
|---------------------------------------------------------------------------------|
| s = 'c61b68366edeb7bdce3c6820314b7498'                                          |
| t = ['S','h','a','r','i','f','C','T','F','{','?','?','?','?','?','?','?','?','? |
| ,'?','?','?','?','?','?','?','?','?','?                                         |
| v3 = 0                                                                          |
| 1 = len(s)                                                                      |
| while(v5 < 1):                                                                  |
| if( v5 & 1 ):                                                                   |
| v3 = 1                                                                          |
| else:                                                                           |
| v3 = -1                                                                         |
| t[10+v5] = chr(ord(s[v5])+v3)                                                   |
| v5 += 1                                                                         |
| flag = ''                                                                       |
| for x in t:                                                                     |
| flag+=x                                                                         |
| print(flag)                                                                     |

得到flag: SharifCTF{b70c59275fcfa8aebf2d5911223c6589}

0xB.python-trade

下载完文件发现是一个.pyc文件,百度得知.pyc文件其实是PyCodeObject的一种持久化保存方式(感兴趣可自行搜索学习)。所以思路就比较清晰了:用python反编译在线工具反编译这个.pyc文件得到源码,如下图

请选择pyc文件进行解密。支持所有Python版本

选择文件未选择任何文件

```
#!/usr/bin/env python
# encoding: utf-8
# 如果觉得不错,可以推荐给你的朋友! http://tool.lu/pyc
import base64
def encode(message):
    s = ''
    for i in message:
       x = ord(i) ^ 32
       x = x + 16
       s += chr(x)
    return base64.b64encode(s)
correct = 'X]NkVmtUI1MgXWBZXCFeKY+AaXNt'
flag = ''
print 'Input flag:'
flag = raw_input()
if encode(flag) == correct:
   print 'correct'
else:
   print 'wrong'
```

```
关键点: encode(flag) == correct 所以就很容易写出逆向解码的代码:
```

| <pre># encoding: utf-8</pre>       |
|------------------------------------|
| import base64                      |
| s = "XlNkVmtUI1MgXWBZXCFeKY+AaXNt" |
| flag = ""                          |
|                                    |
| #base64                            |
| b = base64.b64decode(s)# print(b)  |
|                                    |
| #encode                            |
| for i in b:                        |
| i -= 16                            |
| i ^= 32                            |
| flag += chr(i)                     |
| print(flag)                        |

拿到flag: nctf{d3c0mpil1n9\_PyC}

### 0xC.maze

解析: ELF文件, 日常拖到IDA, 查找字符串, 交叉引用, F5大法好。

分析代码,s1储存输入对象,比较前5位是不是"nctf{",第25位最后一位是不是"}"。之后发现asc\_601060中储存的是一个8\*8的迷宫,迷宫如下:

| ***   | *** | ** |
|-------|-----|----|
| * >   | *   | *  |
| *** > | * * | ** |
| ** >  | * > | ** |
| ** >  | * * | ** |
| * *:  | ŧ   | *  |
| ** ** | **  | *  |
| **    |     | *  |
| ****  | **: | ** |

通过分析,发现v4是玩家输入的方向: 'O'-左, 'o'-右,'.'-上, '0'-下,由迷宫得到轨迹: 右下右右下下左下下下右右右右上上 左左

到这里,整个攻防世界Reverse的Exercise area就解答完毕了,希望大家能多多交【pi】流【ping】! RE真好玩~强颜欢笑.jpg